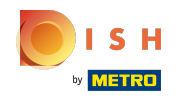

(i) Pierwszym krokiem jest zalogowanie się do witryny DISH .

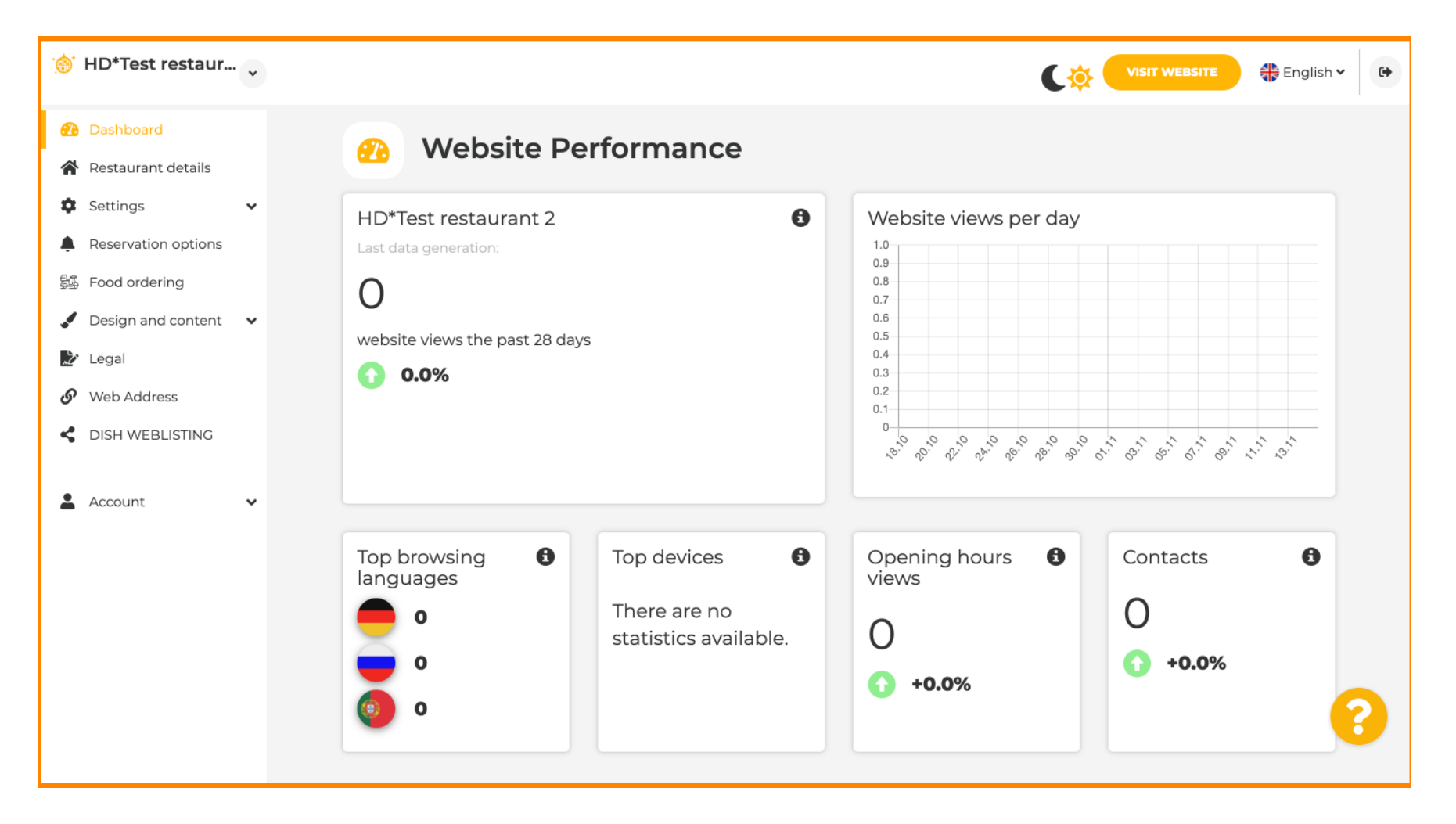

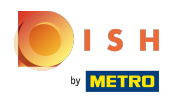

(i) Kliknij Account.

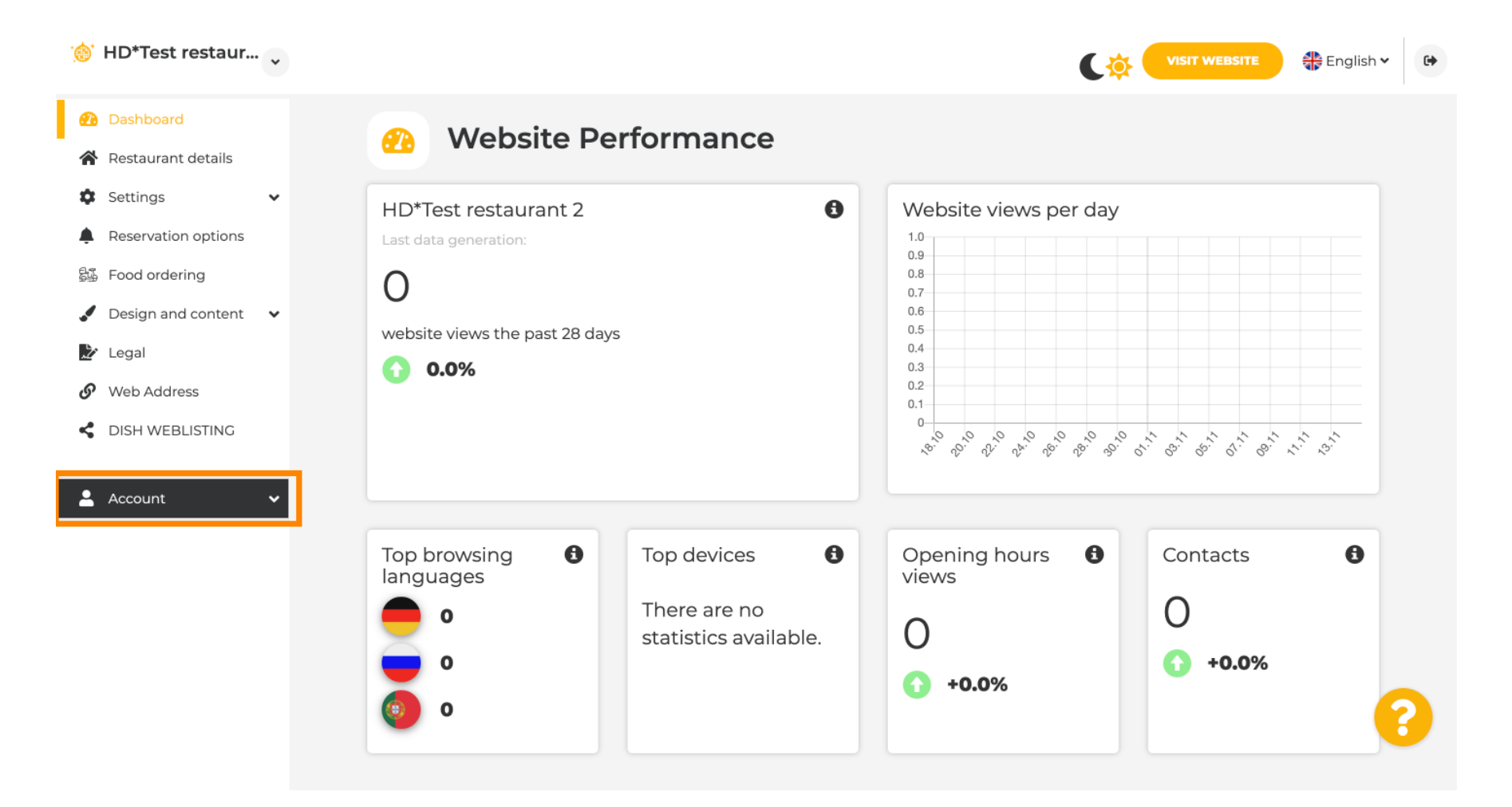

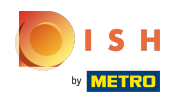

(i) Kliknij Profile.

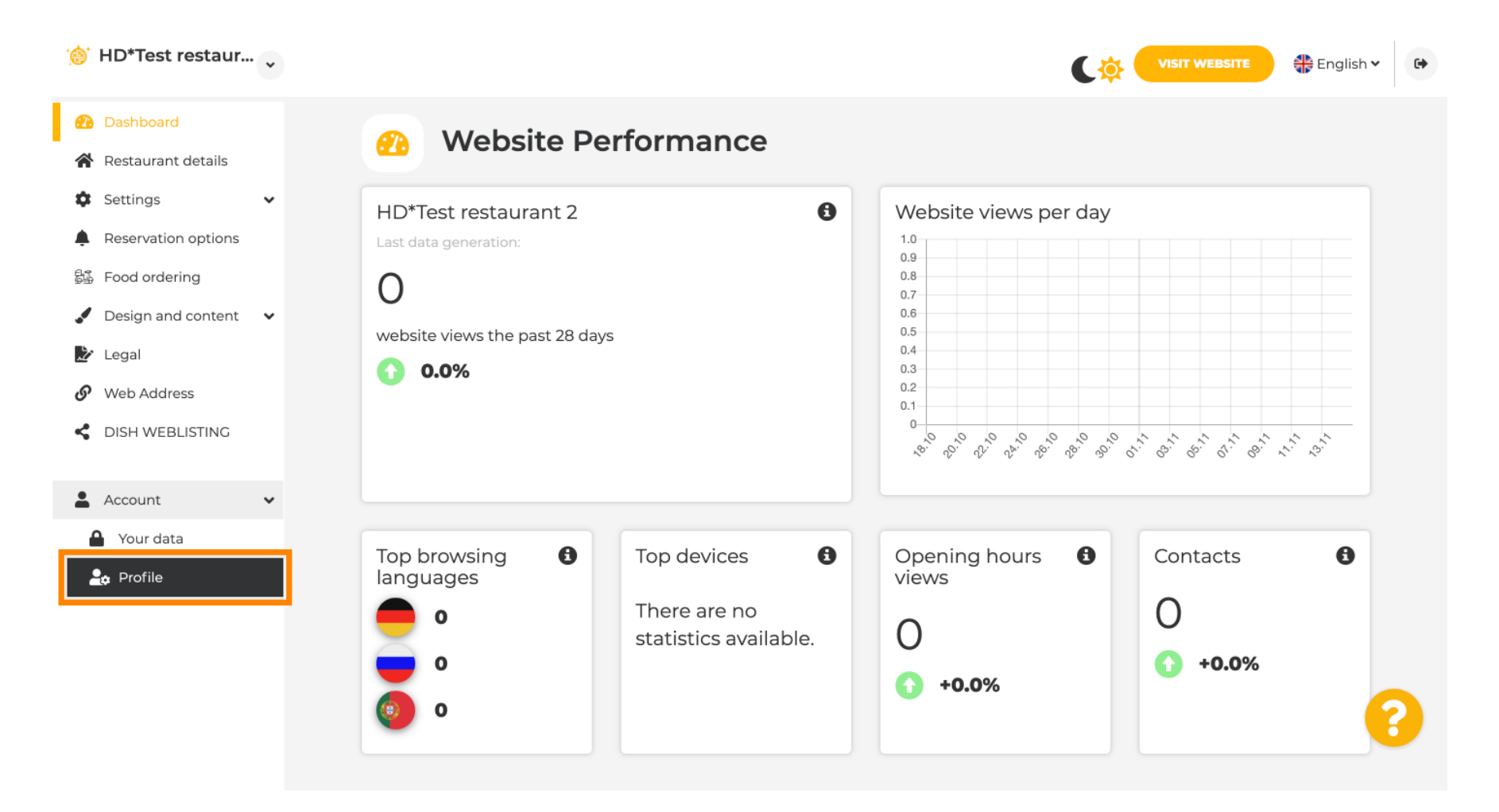

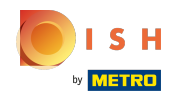

(

Jesteś teraz w ustawieniach profilu. Przewiń w dół do <mark>sekcji hasła</mark> .

| Test Bistro Train        |                          |                                                          | C | VISIT WEBSITE | 👫 English 🗸 | • |
|--------------------------|--------------------------|----------------------------------------------------------|---|---------------|-------------|---|
| 🚯 Dashboard              | User pr                  | rofile                                                   |   |               |             |   |
| 🖀 Restaurant details     | _ 05ci pi                |                                                          |   |               |             |   |
| 🕸 Settings 🗸 🗸           | Please provide the detai | ils of your main contact person.                         |   |               |             |   |
| Reservation options      | Salutation*              | Nothing selected                                         |   |               |             |   |
| 歸 Food ordering          |                          |                                                          |   |               |             |   |
| 🖌 Design and content 🛛 🗸 | First Name*              | Test Max                                                 |   |               |             |   |
| 🖄 Legal                  |                          |                                                          |   |               |             |   |
| 🔗 Web Address            | Last name*               | Trainer                                                  |   |               |             |   |
| CISH WEBLISTING          | E-mail*                  | training@hd.digital                                      |   |               |             |   |
| 🛓 Account 🗸 🗸            |                          |                                                          |   |               |             |   |
| A Your data              |                          | SAVE                                                     |   |               |             |   |
| brofile                  |                          |                                                          |   |               |             |   |
|                          | Change                   | e your password                                          |   |               |             |   |
|                          | To change the password   | d of your DISH account, please click the following link. |   |               |             |   |
|                          |                          | CHANGE YOUR PASSWORD                                     |   |               |             | 3 |
|                          | - Doloto                 | octablichmont                                            |   |               |             |   |

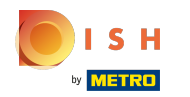

## Kliknij zmień hasło, aby zaktualizować hasło.

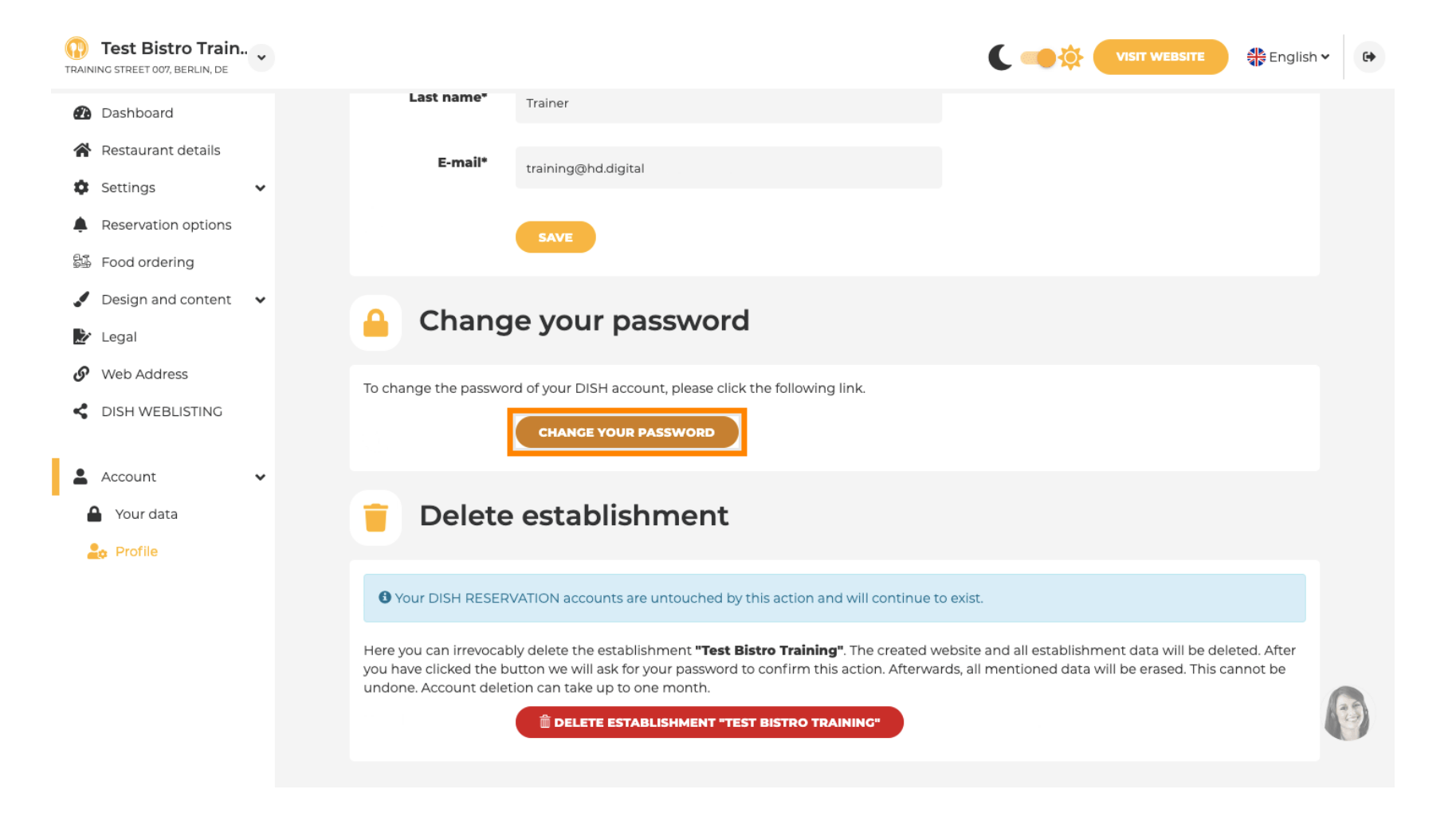

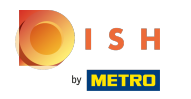

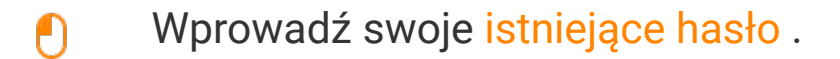

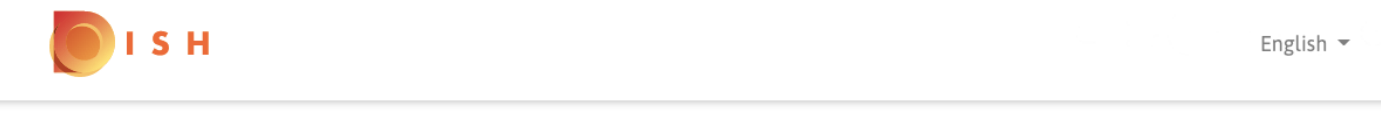

## Change Password

|                     | ٥    |
|---------------------|------|
| Password            |      |
|                     | ۵    |
| New Password        |      |
|                     | 0    |
| Confirmation        |      |
|                     |      |
| Back to application | Save |
|                     |      |

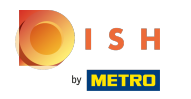

• Teraz wprowadź swoje nowe hasło .

о і ѕ н

English 💌

## Change Password

| •••••               | 0    |
|---------------------|------|
| Password            |      |
|                     | 0    |
| New Password        |      |
|                     | (    |
| Confirmation        |      |
|                     |      |
| Back to application | Save |
| back to application | Jave |

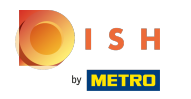

Aby potwierdzić nowe hasło, wprowadź je ponownie.

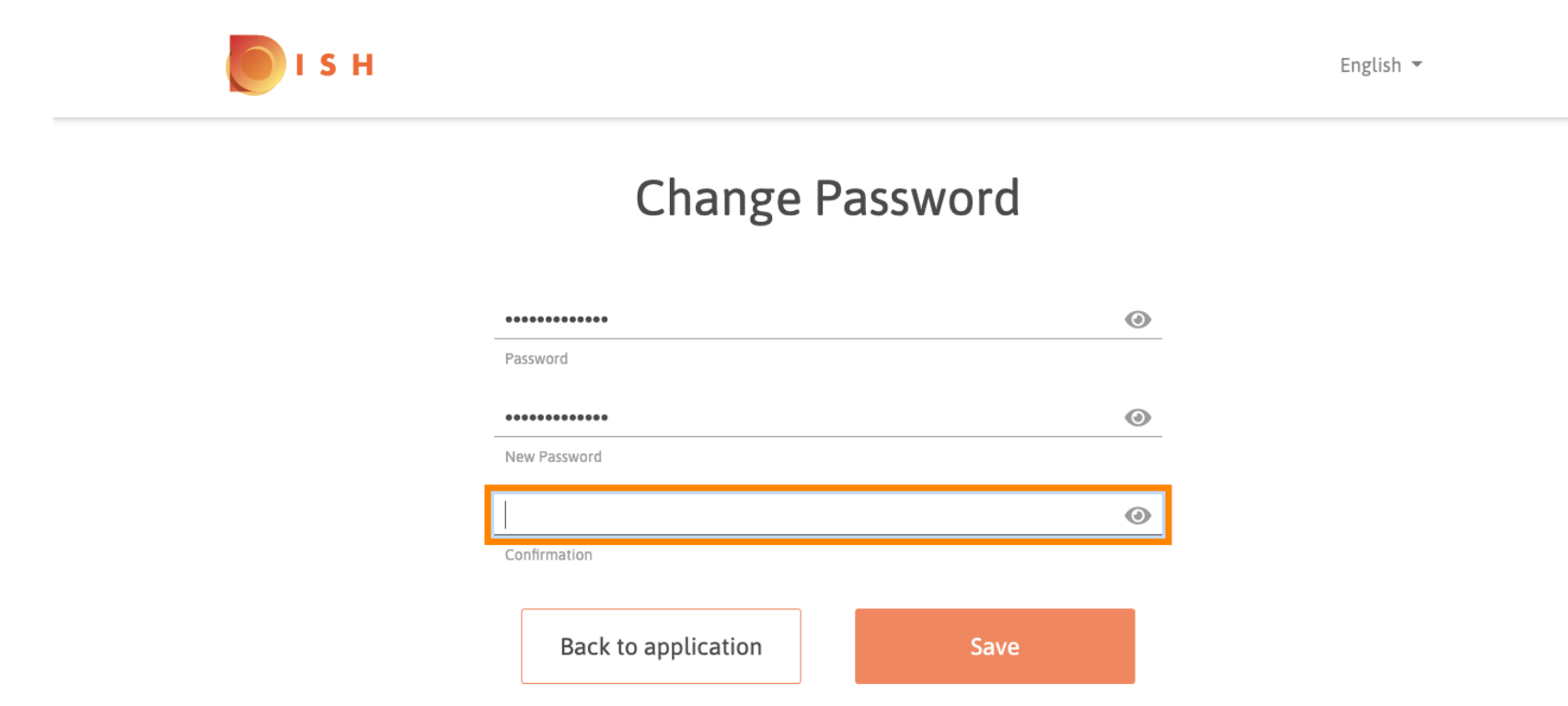

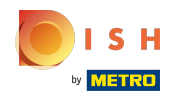

() Teraz kliknij Zapisz , aby zaktualizować hasło.

I S H

English 🔻

## **Change Password**

| ۲    |
|------|
|      |
| ٢    |
|      |
| ٢    |
|      |
| Save |
|      |

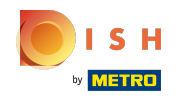

() Otóż to. Pomyślnie zaktualizowałeś swoje hasło.

| Your password has been updated. | ]        |  |
|---------------------------------|----------|--|
| Change Passwore                 | d        |  |
|                                 | <u>ی</u> |  |
| Password                        | 0        |  |
| New Password                    | ۲        |  |
| Confirmation                    |          |  |

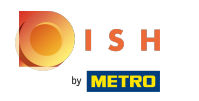

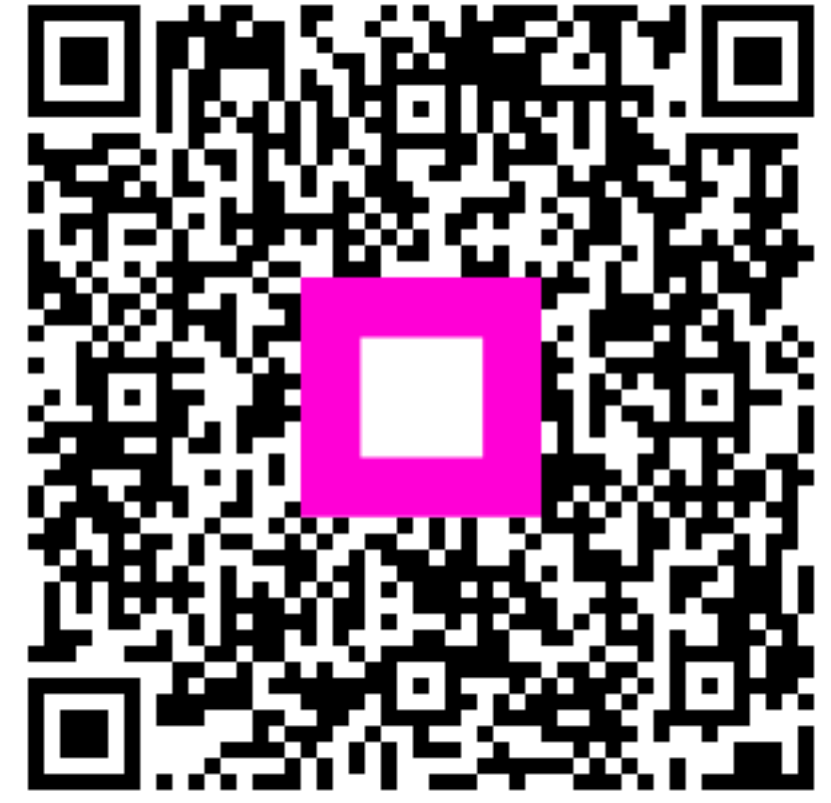

Scan to go to the interactive player